# Skolning utbetalnings ansökningar

22.5.2024

Ulrica Nylund

Riitta Isoniemi

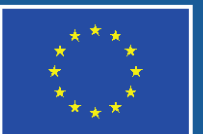

Medfinansieras av Europeiska unionen

## Allmänt

Bruksanvisning om Eura 2021-systemet för sökande finns på www.Eura2021.fi (ingen inloggning krävs)

- > Användarinstruktionerna uppdateras vartefter funktionerna blir tillgängliga
- Använd er av användarmanualen och systemets egna instruktionerna när ni fyller i betalningsansökan
- De beräknade datumen för slutförandet av de olika avsnitten kan följas på strukturfondswebbplatsen
- Publiceringstidtabeller gällande tjänster för projektsökande och genomförare kommer att uppdateras vecka 21

EURA 2021 -järjestelmän tulevien toimintojen julkaisun aikatauluarvio on nähtävissä sivustolla https://rakennerahastot.fi/eura-2021-ukk1

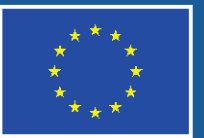

Medfinansieras av Europeiska unionen

## Allmänt (forts.)

Ifyllandet av utbetalningsansökan följer systemets allmänna principer (Bruksanvisning : 3.7 Allmänna funktioner för ifyllande av dokument)

- Informationen fylls i enligt den ordning som visas till vänster på skärmen, system är dynamiskt
- >Dokument som ska sparas i Eura måste pseudonymiseras
  - > Uppgifter får inte kunna kopplas till en specifik person
  - > Om pseudonymisering är omöjligt kan dokumentet markeras som hemligt i Eura
    - Detta är endast *i undantagsfall*
    - Utbetalaren kontrollerar om det finns skäl för kryptering (Lag om offentlighet i myndigheternas verksamhet 1999/621)

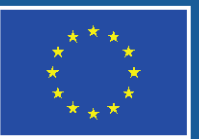

Medfinansieras av Europeiska unionen

## Ny utbetalningsansökan

Ansökan om utbetalning av stöd öppnas för ifyllnad via knappen Gör en ny ansökan på sidan som öppnas via navigationslänken Utbetalning av stöd – Ansökningar.

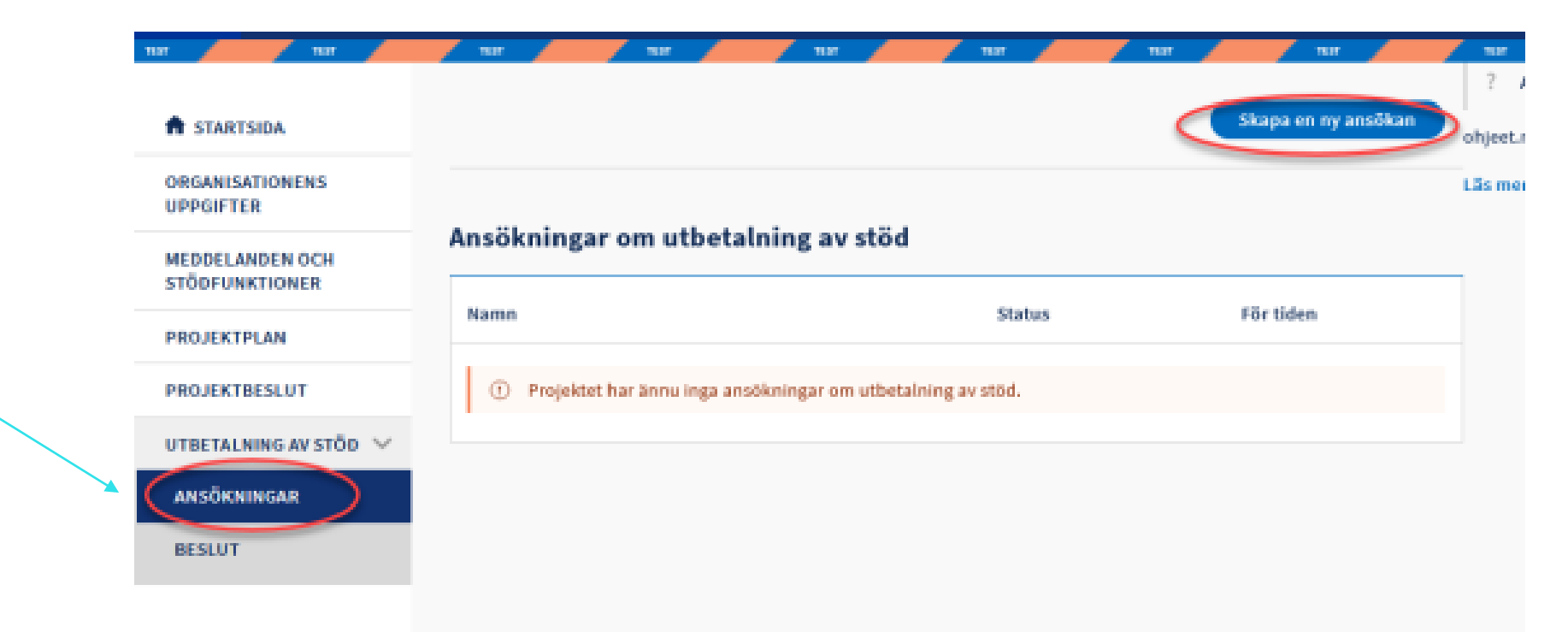

Bild 31 Öppnande av ansökan om utbetalning av stöd för ifyllnad

![](_page_3_Picture_4.jpeg)

Medfinansieras av Europeiska unionen

## Ifyllande av utbetalningsansökan

Bruksanvisning : 8 Ansökan om utbetalning av stöd

Dynamiskt system

| Fyll i flikarna i ordning                    |
|----------------------------------------------|
| ≻Grunduppgifter                              |
| Lönekostnader enligt vald lönekostnadsmodell |
| Eventuella köptjänster                       |
| Uppgifter om finansiering                    |
| ≻Bilagor                                     |

- Vilka flikar som öppnas beror på vilka kostnadsmodeller som används
- ≻Eura guidar i ifyllandet av ansökan

![](_page_4_Picture_6.jpeg)

Medfinansieras av Europeiska unionen

| TUEN MAKSAMINEN                |
|--------------------------------|
| HAKEMUKSET                     |
| Perustiedot                    |
| Palkkakustannukset             |
| Tulot                          |
| Yhteenveto                     |
| Rahoitus                       |
| Liitteet                       |
| Tarkastettavaksi<br>jättäminen |

## Lönekostnader

> Bruksanvisning : 8.2.3 Lönekostnader

Lönekostnadsmodellen som godkänts i stödbeslutet

Faktiska lönekostnader eller

Enhetskostnadsmodellen

≻Fyll i lönekostnaderna enligt anvisningarna

➤ I grunden finns en godkänd arbetsbeskrivning

- > Uppgifterna matas in enligt löneutbetalningsperiod, maxlängd är en månad
- Lägg till löneutbetalningsperioder efter behov

≻Bifoga obligatoriska bilagor och vid behov bilagor med utredningar

Beskriv det arbete som utförts under betalningsperioden på ett sådant sätt att finansiären får en uppfattning om hur projektet framskrider

➤Kopiera inte arbetsbeskrivningen från projektplanen!

\*\*\*\*

Medfinansieras av Europeiska unionen

## Faktiska lönekostnader

- Grundar sig på faktiskt uppkomna och utbetalda löner
   Grundar sig på den fasta arbetstidsprocenten
- Utbetalda löner redovisas utan sidokostnader och semesterersättning, varje uppgift och löneutbetalningsperiod skilt
  - Om lönen ökar, t.ex. på grund av en generell höjning eller av annan anledning, skriv en förklaring i fältet Ytterligare information om lönekostnader
    - Saknas förklaring och/eller förklarande bilaga -> Begäran om ytterligare information eller retur
- Eventuella kostnader för sjukskrivning, familjeledighet, semester och ledig period redovisas också som lön
- Om det i lönen ingår kostnader för sjukfrånvaro eller föräldraledighet för vilken ersättning erhållits eller har rätt att erhållas från annat håll, redovisas ersättningsbeloppet och dras av från lönen för den månaden.

![](_page_6_Picture_7.jpeg)

Medfinansieras av Europeiska unionen

### Faktiska lönekostnader (bild 1)

| A STARTSIDA                       | for the second second sec |                           |                    |                  | Ladda ner och skriv ut PDF Radera ansökan |
|-----------------------------------|----------------------------------------------------------------------------------------------------|---------------------------|--------------------|------------------|-------------------------------------------|
| ORGANISATIONENS<br>UPPGIFTER      |                                                                                                    |                           |                    |                  |                                           |
| MEDDELANDEN OCH<br>STÖDFUNKTIONER | Ansökan om utbetalning av stöd 1<br>Uppgifter om betalningsperioden                                                                                                    |                           |                    |                  |                                           |
| PROJEKTPLAN                       | Ansökan för perioden fr.o.m.                                                                                                    | Ansökan för p             | perioden fram till |                  |                                           |
| PROJEKTBESLUT                     | 22.05.2023                                                                                                    | 31.08.2023                |                    |                  |                                           |
| UTBETALNING AV STÖD 🗸             |                                                                                                    |                           |                    |                  |                                           |
| ANSÖKNINGAR                       | Heltidsanställda: Faktiska lönekostnader                                                                                                    |                           |                    |                  |                                           |
| Grundläggande 🗸                   | Godkänd uppgift                                                                                                    | Godkänt i projektbeslutet | Kostnader kvar     | Tidigare godkänd | Ansökan för denna betalningsperiod        |
| Lonekostnader 🗸 🗸                 | tehtavani                                                                                                    | 46 963,00                 | 46 963,00          | 0,00             | 0,00                                      |
| Resekostnader 🗸                   |                                                                                                    |                           |                    |                  |                                           |
| Köpta tjänster                    |                                                                                                    | + Lägg till uppgift       |                    |                  |                                           |
| Råmaterial och 🖌 🖌                |                                                                                                    |                           |                    |                  |                                           |
| Sammanfattning 🗸                  | Deltidsanställda: Faktiska lönekostnader                                                                                                    |                           |                    |                  |                                           |
| Finansiering 🗸                    |                                                                                                    | 🕒 Lägg till uppgift       |                    |                  |                                           |
| Bilagor                           |                                                                                                    |                           |                    |                  |                                           |

Bild 49 Lönekostnader

![](_page_7_Picture_3.jpeg)

Medfinansieras av Europeiska unionen

### Faktiska lönekostnader (bild 2)

Uppgift : TESTI tehtävä1

« « Föregående

|                                                                                                    |                                                                                                    | Тур                                                                                                    | av aktivitet                                                                                |                                                                      |                                                                               |                                            |
|----------------------------------------------------------------------------------------------------|----------------------------------------------------------------------------------------------------|----------------------------------------------------------------------------------------------------|---------------------------------------------------------------------------------------------|----------------------------------------------------------------------|-------------------------------------------------------------------------------|--------------------------------------------|
| STI tehtävä1                                                                                                    |                                                                                                    | Hel                                                                                                    | tidsanställd                                                                                |                                                                      |                                                                               |                                            |
| aksukauden palkkakusta                                                                                                    | annukset                                                                                                    |                                                                                                    |                                                                                             |                                                                      |                                                                               |                                            |
| inekostnader som godkänts<br>2 644,00                                                                                        | i projektbeslutet                                                                                                    |                                                                                                    |                                                                                             |                                                                      |                                                                               |                                            |
| digare godkända lönekostn<br>00                                                                                              | ader                                                                                                    | Lõn<br>12 6                                                                                                    | ekostnader kvar<br>544,00                                                                   |                                                                      |                                                                               |                                            |
| inebikostnadsprocent<br>5,44                                                                                                 |                                                                                                    |                                                                                                    |                                                                                             |                                                                      |                                                                               |                                            |
| <ol> <li>Ange lönekostnaderna<br/>men till exempel i börja<br/>Lönebetalningsperiode<br/>projektet redan har fåti</li> </ol> | för betalningsperioden per lönebetalni<br>an eller slutet av anställningsförhålland<br>rna får inte överlappa varandra. Ange e<br>t eller senare har rätt att få ersättning a | ngsperiod utan bikostnader o<br>let kan lönebetalningsperiode<br>rsättningens belopp, om löne<br>v någon annan. | >ch semesterpenning. L<br>en vara kortare. Lönebe<br>ekostnaden innehåller k                | önebetalningsperiod<br>talningsperioden får<br>kostnader för sjukled | len är i allmänhet en k<br>inte vara längre än 31<br>ighet eller familjeledig | kalendermånad,<br>dagar.<br>ghet för vilka |
|                                                                                                    |                                                                                                    |                                                                                                    | Essättning.com                                                                              |                                                                      |                                                                               |                                            |
| önebetalningsperioden<br>Jörjar                                                                                              | Lönebetalningsperioden går<br>ut                                                                                                    | Lönekostnader exkl.<br>bikostnader och<br>semesterpenning                                                       | erhållits någon<br>annanstans för<br>kostnader för<br>sjukledighet eller<br>familjeledighet | Stödberättigande<br>lönekostnader                                    | Lönebikostnader                                                               | Lõn totalt                                 |
| .önebetalningsperioden<br>börjar                                                                                             | Lönebetalningsperioden går<br>ut                                                                                                    | Lönekostnader exkl.<br>bikostnader och<br>semesterpenning<br>0                                                  | erhållits någon<br>annanstans för<br>kostnader för<br>sjukledighet eller<br>familjeledighet | Stödberättigande<br>lönekostnader<br>0,00                            | Lönebikostnader<br>0,00                                                       | Lön totalt<br>0,00                         |

**Bild 33 Löneuppgifter** 

![](_page_8_Picture_5.jpeg)

Medfinansieras av Europeiska unionen

## Faktiska lönekostnader / heltidsanställd

Meddela utbetald lön och erhållen ersättning, skillnaden är den stödberättigade lönen för perioden

> Dra av från den utbetalda lönen den semesterlön som inte hör till projektet

>Systemet lägger till sidokostnader = total stödberättigande lön

Bifoga bokföringsutdrag

| Palkanmaksukaus<br>alkaa | i Palkanmaksukausi<br>loppuu | Palkkakustannus<br>ilman sivukuluja<br>ja lomarahaa | Sairausloman tai<br>perhevapaan<br>kustannuksiin<br>muualta saatu<br>korvaus | Tukikelpoiset<br>palkkakustannukset | Palkan<br>sivukustannukset | Palkka yhteensä |   |
|--------------------------|------------------------------|-----------------------------------------------------|------------------------------------------------------------------------------|-------------------------------------|----------------------------|-----------------|---|
| 01.09.2023               | 30.09.2023                   | 4 200                                               | 0                                                                            | 4 200,00                            | 1 110,48                   | 5 310,48        | Ū |

![](_page_9_Picture_6.jpeg)

Medfinansieras av Europeiska unionen

## Faktiska lönekostnader / deltidsanställd

Meddela utbetald lön och erhållen ersättning, skillnaden är den stödberättigade lönen för perioden

> Dra av från den utbetalda lönen den semesterlön som inte hör till projektet

- Systemet beräknar lönen enligt arbetstidsprocenten från den stödberättigande lönen och lägger till sidokostnader = total stödberättigande lön
- Bifoga bokföringsutdrag

![](_page_10_Figure_5.jpeg)

![](_page_10_Picture_6.jpeg)

Medfinansieras av Europeiska unionen

## **Arbetshelheter och semester**

| 12                                                        |                       |              |      |      |      |
|-----------------------------------------------------------|-----------------------|--------------|------|------|------|
|                                                           | 0                     | 0            | 0,00 | 0,00 | 0,00 |
| talt                                                      | 0,00                  | 0,00         | 0,00 | 0,00 | 0,00 |
|                                                           | 🛨 Lägg till lönebetal | ningsperiod  |      |      |      |
| etshelheter under betalningsperioden                      |                       |              |      |      |      |
|                                                           |                       |              |      |      |      |
|                                                           |                       |              |      |      | h    |
| arbetstagaren tagit ut semester under betalningsperioden? |                       |              |      |      |      |
| Ja Nej                                                    |                       |              |      |      |      |
| rligare uppgifter om lönekostnaderna                      |                       |              |      |      |      |
|                                                           |                       |              |      |      |      |
| alningsdag                                                | Bok                   | föringskonto |      |      | 10   |
|                                                           |                       |              |      |      |      |
| ifikationsnummer                                          |                       |              |      |      |      |
|                                                           |                       |              |      |      |      |

#### Bild 34 Övriga uppgifter om lönekostnader

![](_page_11_Picture_3.jpeg)

Medfinansieras av Europeiska unionen

## Faktiska lönekostnader / Semester

För varje uppgift ska anges om semester har tagits ut under utbetalningsperioden

- Semesterlön är en stödberättigande kostnad när den uttagna semestern har tjänats in under projektet och faktiskt har betalats ut till projektpersonen
- Om den uttagna semestern eller en del av den har tjänats in före godkänd starttid för projektet ska den aktuella lönen dras av från den lön som redovisas för den månad, när den icke stödberättigande semestern tas ut.
- Bifoga en tydlig beräkning av intjänande och tillgodoräknande av semester till projektet
- ≻Bifoga ett verifikat som styrker utbetalning av semesterlönen

Bifoga bokföringsutdrag

![](_page_12_Picture_7.jpeg)

Medfinansieras av Europeiska unionen

## Lönekostnader enligt enhetskostnadsmodell

- Baseras på ett på förhand uträknat timpris och genomförda projektarbetstimmar
- >Genomförda projektarbetstimmar redovisas för varje löneutbetalningsperiod
- Berättigade timmar för sjukledighet redovisas i egen kolumn
   Timmarna räknas ut i proportion till arbetstidsprocent
   Sjukskrivningstimmar kan rapporteras, minskar antalet arbetstimmar
- Systemet beräknar löner baserat på de rapporterade timmarna och det bekräftade timpriset
- >Arbetstidsredovisningar krävs av alla: utförda timmar i projektet
- >Utdrag ur bokföringen för löner behövs inte

![](_page_13_Picture_7.jpeg)

Medfinansieras av Europeiska unionen

### **Inmatning av löneuppgifter**

| Arbetstimmar som godkänts i<br>beslutet                                                                                                    | Verksamhetsåret 1 01.12.2022-30                                                                                                    | 0.11.2023                                                                                        | Verksamhetsåre                                                                                                    | t 2 01.12.2023-31.05.2024                           | 4                                                        |         |
|----------------------------------------------------------------------------------------------------|----------------------------------------------------------------------------------------------------|--------------------------------------------------------------------------------------------------|----------------------------------------------------------------------------------------------------|-----------------------------------------------------|----------------------------------------------------------|---------|
| Timmar under verksamhetsåret                                                                                                    | 344                                                                                                    |                                                                                                  | 172                                                                                                    |                                                     |                                                          |         |
| Tidigare godkända timmar<br>under verksamhetsåret                                                                                                    | 0                                                                                                    |                                                                                                  | 0                                                                                                    |                                                     |                                                          |         |
| Återstående arbetstimmar<br>under verksamhetsåret                                                                                                    | 344                                                                                                    |                                                                                                  | 172                                                                                                    |                                                     |                                                          |         |
| önebikostnadsprocent                                                                                                    |                                                                                                    | Arvet                                                                                            | tstidander %                                                                                                    |                                                     |                                                          |         |
| nhetskostnad per timme<br>3,03                                                                                                    |                                                                                                    | 20,00                                                                                            |                                                                                                    |                                                     |                                                          |         |
| Ange för varje verksamhets     familieledishet                                                                                                    | år de timmar som arbetat för proje                                                                                                    | ktet under betalningspe                                                                          | erioden samt de stödberättig                                                                                                    | gande timmarna av sjukle                            | dighet eller                                             |         |
| <ul> <li>Ange för varje verksamhets<br/>familjeledighet.</li> <li>erksamhetsåret 1 (01.12.2022-30</li> <li>Lönebetalningsperioden<br/>börjar</li> </ul>                   | år de timmar som arbetat för proje<br>0.11.2023)<br>Lönebetalningsperioden går<br>ut                                                    | ktet under betalningspe<br>Arbetade timmar                                                       | stödberättigande<br>Stödberättigande<br>timmar sjukledighet<br>eller familjeledighet                                                                         | gande timmarna av sjukle<br>Timmar totalt           | dighet eller<br>Lön totalt                               |         |
| Ange för varje verksamhets<br>familjeledighet. erksamhetsåret 1 (01.12.2022-30 Lönebetalningsperioden börjar                                                              | år de timmar som arbetat för proje<br>0.11.2023)<br>Lönebetalningsperioden går<br>ut                                                    | ktet under betalningspe<br>Arbetade timmar<br>0                                                  | Stödberättigande<br>timmar sjukledighet<br>eller familjeledighet<br>0                                                                                        | gande timmarna av sjukle<br>Timmar totalt<br>0      | dighet eller<br>Lön totalt<br>0,00                       | Ū       |
| Ange för varje verksamhets<br>familjeledighet.     Erksamhetsåret 1 (01.12.2022-34     Lönebetalningsperioden<br>börjar     Endet                                         | år de timmar som arbetat för proje<br>0.11.2023)<br>Lönebetalningsperioden går<br>ut                                                    | ktet under betalningspe<br>Arbetade timmar<br>0                                                  | Stödberättigande<br>timmar sjukledighet<br>eller familjeledighet<br>0                                                                                        | gande timmarna av sjukle<br>Timmar totalt<br>0<br>0 | Lön totalt<br>0,00                                       | Ū       |
| Ange för varje verksamhets<br>familjeledighet.      erksamhetsåret 1 (01.12.2022-30     Lönebetalningsperioden     börjar      Totalt                                     | aår de timmar som arbetat för proje<br>0.11.2023)<br>Lönebetalningsperioden går<br>ut                                                   | ktet under betalningspe<br>Arbetade timmar<br>0<br>0<br>E Lägg till lönebetalni                  | Stödberättigande<br>timmar sjukledighet<br>eller familjeledighet<br>0<br>0                                                                                   | gande timmarna av sjukle<br>Timmar totalt<br>0<br>0 | dighet eller<br>Lön totalt<br>0,00<br>0,00               | <u></u> |
| Ange för varje verksamhets<br>familjeledighet.     Icrksamhetsåret 1 (01.12.2022-30<br>Lönebetalningsperioden<br>börjar     Icotalt     Iconebetalningsperioden<br>börjar | aår de timmar som arbetat för proje<br>0.11.2023)<br>Lönebetalningsperioden går<br>ut<br>1.05.2024)<br>Lönebetalningsperioden går<br>ut | ktet under betalningspe<br>Arbetade timmar<br>0<br>0<br>Lägg till lönebetalni<br>Arbetade timmar | Stödberättigande<br>timmar sjukledighet<br>eller familjeledighet<br>0<br>0<br>ingsperiod<br>Stödberättigande<br>timmar sjukledighet<br>eller familjeledighet | Timmar totalt<br>0<br>0<br>Timmar totalt            | dighet eller<br>Lön totalt<br>0,00<br>0,00<br>Lön totalt | Ō       |

**Bild 50 Löneuppgifter** 

![](_page_14_Picture_3.jpeg)

Medfinansieras av Europeiska unionen

## Köptjänster

#### Bruksanvisning : 8.2.5 Köpta tjänster

- >Lägg till kostnaderna för köptjänsten för betalningsperioden på fliken
- >Dela upp kostnaderna i inköpstjänstetyperna enligt projektbeslutet
- >Presentera varje kostnad separat eller gruppera dem i logiska enheter
- Beskriv varje kostnadspost tydligt så att kopplingen till projektbeslutet är tydlig
- ➢Bifoga upphandlings- och anbudshandlingar för anskaffningar över 10.000 €
- ➤Anskaffningar som överskrider det nationella tröskelvärdet (60 000 €).
   > Bifoga kopia av anbudsförfrågan, HILMA-meddelande, upphandlingsbeslut och jämförelsetabell samt kontrakt

![](_page_15_Picture_8.jpeg)

Medfinansieras av Europeiska unionen

## Investeringar

#### Bruksanvisning : 8.2.7 Investeringar

- ≻Lägg till investeringskostnaderna för betalningsperioden på fliken
- > Dela upp kostnaderna i investeringstyperna enligt projektbeslutet
- >Presentera varje kostnad separat eller gruppera dem i logiska enheter
- Beskriv varje kostnadspost tydligt så att kopplingen till projektbeslutet är tydlig
- ➢Bifoga upphandlings- och anbudshandlingar för anskaffningar över 10.000 €
- ➤Anskaffningar som överskrider det nationella tröskelvärdet (60 000 €).
   ➤ Bifoga kopia av anbudsförfrågan, HILMA-meddelande, upphandlingsbeslut och jämförelsetabell samt kontrakt

![](_page_16_Picture_8.jpeg)

Medfinansieras av Europeiska unionen

### **Förverkligade finansieringsposter (bild)**

![](_page_17_Figure_1.jpeg)

#### Bild 35 Lägg till ny finansiering

Medfinansieras av Europeiska unionen

## Förverkligade finansieringsposter

Bruksanvisning : 8.2.10 Finansiering

 Externa finansieringsposter som realiserats under betalningsperioden redovisas
 Den realiserade finansieringen under perioden redovisas i sin helhet
 Systemet för över den "överstigande" andelen till kommande utbetalningsperioder
 Verifikat på realiserad extern offentlig finansiering ska bifogas ansökan

EURA beräknar EU-finansieringen och den statliga finansieringen samt självfinansieringsandelen automatiskt

Om den externa finansieringen inte har ackumulerats i förhållande enligt stödbeslutet kommer EURA att ersätta den saknade delen med en egenfinansierande del tills den externa finansieringen realiseras

![](_page_18_Picture_5.jpeg)

Medfinansieras av Europeiska unionen

## Bilagor

#### Bruksanvisning : 8.2.11 Bilagor

> De bilagor som lagts till i betalningsansökan i olika skeden visas på sidan Bilagor

- > Behandlingen av bilagor beskrivs i bruksanvisningen 4.3 Bilagor
- ≻ Vilka bilagor som skall bifogas beror på den kostnadsmodell som används
- Obligatoriska bilagor: protokoll från styrgruppen, reserapporter från utlandsresor, dokument rörande och verifiering av externa finansiella bidrag
- >Upphandlingsdokument och faktura/verifikat för köp över 10 000 € (ej flat rate 40 %)
- > Upphandlingar som överstiger det nationella tröskelvärdet på 60 000 €: anbudsförfrågan, HILMA-anmälan, upphandlingsbeslut och jämförelsetabell och kontrakt
- > Bilagor gällande löner har diskuterats i samband med lönekostnadsmodellerna

![](_page_19_Picture_9.jpeg)

Medfinansieras av Europeiska unionen

## Upphandlingar

#### Bruksanvisning: 8.2.12 Upphandlingar

Rapportera mer detaljerad information om upphandlingar som överskrider de nationella och/eller EU-trösklarna på fliken Upphandlingar

![](_page_20_Picture_3.jpeg)

Bild 53 Lägg till anskaffning

![](_page_20_Picture_5.jpeg)

Medfinansieras av Europeiska unionen

## **Uppgifter om upphandlingen**

| STARTSIDA                       |                                                                             | Ladda ner och skriv ut PDF Ta bort anskaffning |
|---------------------------------|-----------------------------------------------------------------------------|------------------------------------------------|
| RGANISATIONENS<br>PPGIFTER      |                                                                             |                                                |
| EDDELANDEN OCH<br>TÖDFUNKTIONER | Anskaffning: (version 1)                                                    |                                                |
| ROJEKTPLAN                      | Uppgifter om upphandlingen                                                  |                                                |
| ROJEKTBESLUT                    | ③ Ange upphandlingens uppgifter.                                            |                                                |
| TBETALNING AV STÖD 💙            | Upphandlingens namn                                                         | Avtalets herrgård                              |
|                                 |                                                                             |                                                |
|                                 | Kontraktets namn                                                            | Avtalsreferens                                 |
|                                 | Kontraktsvärde €<br>0                                                       |                                                |
|                                 | Option                                                                      | Optionens värde €                              |
|                                 | Kontraktet innehåller en option                                             | 0                                              |
|                                 | Är det fråga om upphandling som överstiger det nationella<br>tröskelvärdet? |                                                |

![](_page_21_Picture_2.jpeg)

Medfinansieras av Europeiska unionen

## Allmänna anvisningar

- Lägg till information om kontaktperson för utbetalningar i avsnittet Meddelanden och stödfunktioner – Kontaktuppgifter
  - Avsnittet Meddelanden och stödfunktioner beskrivs i bruksanvisningen: 3.6 Meddelanden och stödfunktioner
- >Inlämning av utbetalningsansökan till myndighetsbehandling
  - > Bruksanvisning: 3.7.8 Underskrift och inlämnande till myndighetsbehandling
  - Delgenomförare av grupp-projekt lämnar in betalningsansökan för granskning av huvudgenomföraren.
    - > Huvudgenomföraren gör en kontrollanteckning
    - > Huvudgenomföraren kan returnera den för korrigering
    - Huvudgenomföraren lämnar delgenomförarens utbetalningsansökan till myndighetsbehandling
- > Betalningsansökan returneras av myndigheten för komplettering
  - > Behandla på samma sätt som när en projektansökan returneras för komplettering
  - > Bruksanvisning: 4.6 Behandling av ansökan som returnerats för komplettering

![](_page_22_Picture_12.jpeg)

Medfinansieras av Europeiska unionen

### Hämtning av beslut om utbetalning

> Hämtning av beslutet om utbetalning av stöd

- > När beslutet är fattat skickar systemet ett e-postmeddelande till projektets
- kontaktperson och kontaktperson för utbetalningar
- Hämta beslutet ur Eura 2021-systemet

| STARTSIDA                         | Utbetalning av stöd                                                                               |                                              |                 |                      |   |
|-----------------------------------|---------------------------------------------------------------------------------------------------|----------------------------------------------|-----------------|----------------------|---|
| ORGANISATIONENS<br>UPPGIFTER      | Namn                                                                                              | Status                                       | Beslutets datum | Beslutet har hämtats |   |
| MEDDELANDEN OCH<br>STÖDFUNKTIONER | Ett beslut om utbetalning av stöd 1                                                               | Gäller                                       | 22.9.2023       |                      | ~ |
| PROJEKTPLAN                       | Dokument                                                                                          |                                              |                 |                      |   |
| PROJEKTBESLUT                     | <ul> <li>Ætt beslut om utbetalning av stöd 1</li> <li>Ænsökan om utbetalning av stöd 1</li> </ul> |                                              |                 |                      |   |
| UTBETALNING AV STÖD 🗸             | <ol> <li>Eventuell begäran om omprövning måste lär</li> </ol>                                     | nnas in till myndighetsbehandlinf senast 25. | 10.2023.        |                      |   |
| ANSÖKNINGAR                       |                                                                                                   |                                              |                 |                      |   |
| BESLUT                            | Gör begäran om omprövning                                                                         |                                              |                 |                      |   |
|                                   |                                                                                                   |                                              |                 |                      |   |
|                                   |                                                                                                   |                                              |                 |                      |   |

Bild 36 Hämtningen av beslut

![](_page_23_Picture_7.jpeg)

Medfinansieras av Europeiska unionen

## Granskning av utbetalningsansökan

- Den första och sista betalningsansökan för varje projekt kontrolleras noggrant
- Utbetalaren och finansiären tar ställning till flera frågor i Euro 2021systemet
  - Den skriftliga rapporteringen ska vara av hög kvalitet och tillräckligt beskrivande så att finansiären kan få en uppfattning om projektets framskridande
  - > Kostnadernas stödberättigande måste verifieras enligt kostnadsmodellerna

![](_page_24_Picture_5.jpeg)

Medfinansieras av Europeiska unionen

## Exempel på frågor i utbetalarens kontroll-lista

- > Motsvarar kostnaderna stödbeslutet?
- Syns de faktiska kostnaderna och finansiella posterna samt intäkter tydligt i bokföringen?
- Motsvarar de rapporterade kostnaderna bokföringen och/eller annat verifierbart material?
- > Kan man i tillräcklig utsträckning dra slutsatsen att kostnaderna faktiskt har betalats?
- > Har semesterlöner och lediga perioder faktiskt betalas ut?
- Har alla nödvändiga poster (bikostnader, semesterpengar) och ersättning för sjukskrivning eller familjeledighet dragits av från lönekostnaderna, om ersättning erhållits för dem från annat håll?
- > Har kommunikationsskyldigheterna följts i enlighet med stödbeslutet?

![](_page_25_Picture_8.jpeg)

Medfinansieras av Europeiska unionen

## Begäran om komplettering och retur

En kompletteringsbegäran kan skickas gällande betalningsansökan
 Svara på kompletteringsbegäran i Eura inom utsatt tid

- > Betalningsansökan kan returneras för komplettering och korrigering
  - > Returnera den korrigerade betalningsansökan till myndighetsbehandling inom utsatt tid
  - Delgenomförare av grupp-projekt lämnar in en korrigerad betalningsansökan till huvudgenomföraren för granskning
    - Huvudgenomföraren lämnar in delgenomförarens betalningsansökan för myndighetsbehandling
    - > Kommunicera inom grupp-projektet så att deadline hålls
    - I annat fall returneras den ursprungliga betalningsansökan till Eura för behandling av utbetalaren och alla gjorda ändringar försvinner
- ≻Tidsfristen kan ändras vid behov
  - ➤ Ta kontakt med utbetalningsgranskaren i god tid

![](_page_26_Picture_10.jpeg)

Medfinansieras av Europeiska unionen

## Sammandrag

>Använd den sökandes bruksanvisning www.Eura2021.fi

- ➢Följ Euras instruktioner för ifyllning av fälten
- ≻Fyll i uppföljningsrapporten och slutrapporten noggrant
- ≻Fyll i kostnadstyperna i ordning
  - >Månadslöner, semesterutredningar, arbetstimmar per månad
- Lägg till obligatoriska bilagor och andra bilagor vid behov
  - Fundera på om verifikatet verkligen styrker till exempel datum för utbetalning av semesterlön
  - ≻Kom ihåg pseudonymisering
    - >Om det är helt omöjligt kan bilagan *i undantagsfall* markeras som hemlig
- Se till att de saker du försäkrar med din signatur överensstämmer med verkligheten

![](_page_27_Picture_11.jpeg)

Medfinansieras av Europeiska unionen

## Gemensamt mål

>En noggrant förberedd betalningsansökan med bilagor

- ≻Skriftliga rapporter av hög kvalitet
- Smidig handläggning av betalningsansökan
   Färre kompletteringbegäranden och returer
- Snabb utbetalning av stöd

Medfinansieras av

Europeiska unionen

- ➢Vi kan alla göra vår del just nu
- ≻Resten kommer att implementeras när Euro 2021-systemet är klart

![](_page_28_Picture_7.jpeg)

## Ta kontakt med utbetalarna

Vi kan lösa problemen tillsammans, t.ex. via Teams-palaver

Ulrica Nylund Ekonomiassistent Tel. 050 444 0729 <u>ulrica.nylund@obotnia.fi</u>

Riitta Isoniemi Utbetalningsexpert <u>riitta.isoniemi@obotnia.fi</u> Tel. 044 320 6697

![](_page_29_Picture_4.jpeg)

Medfinansieras av <u>Eur</u>opeiska unionen